## INSTRUKCJA ZAPISÓW ON - LINE

## Pierwsze logowanie dla nowych użytkowników

| <b>1</b>                                                                                                    | <b>2</b>                                                                                                    | <b>3</b>                                                                                                    | <b>4</b>                                                                                                    |
|----------------------------------------------------------------------------------------------------|----------------------------------------------------------------------------------------------------|----------------------------------------------------------------------------------------------------|----------------------------------------------------------------------------------------------------|
| POBRANIE ZGODY                                                                                                    | ODESŁANIE ZGODY                                                                                                    | PIERWSZE LOGOWANIE                                                                                                    | REZULTAT                                                                                                    |
| Pobierz formularz zgody* ze<br>strony<br>www.putex.pl/zapisy-online<br>na korzystanie z Twojego<br>numeru telefonu komórkowego.<br>Podany numer telefonu, będzie<br>służył do logowania się w<br>systemie zapisów on-line.<br>* osoby które posiadają już dostęp do<br>aplikacji - nie muszą pobierać nowej<br>zgody | Wypełniony i podpisany<br>formularz możesz do nas<br>odesłać na adres:<br>zapisy.putex@cmc.com<br>z własnego adresu poczty<br>służbowej:<br>imie.nazwisko@cmc.com<br>Jeżeli nie posiadasz poczty<br>służbowej możesz:<br>Pracownicy z lokalizacji Zawiercie:<br>dostarczyć zgodę osobiście do<br>naszego biura.<br>Pracownicy z lokalizacji poza.<br>Zawierciem:<br>dostarczyć zgodę do przedstawiciela<br>CMC obsługującego ZFŚS w Twojej<br>lokalizacji. | Po otrzymaniu sms-a z kodem,<br>musisz dokonać pierwszego<br>logowania w systemie<br>sprzedaży oferty Putex on-line<br>pod adresem:<br>www.putex.pl/zapisy-online<br>Logowanie: Podaj swój nr SAP<br>(nr ewidencyjny) lub nr telefonu<br>(emeryci i renciści),<br>Wpisz kod otrzymany na nr<br>telefonu zarejestrowany w<br>bazie.<br>Przesłany kod jest kodem<br>wielorazowym (zachowaj<br>SMS-a ).<br>W przypadku utraty kod można<br>wygenerować ponownie. | Po zalogowaniu zobaczysz:<br>• dostępny dla Ciebie jeden<br>z trzech terminów zapisów w<br>sezonie 2024<br>• Twoje dane osobowe<br>dostępne w systemie ZFŚS CMC<br>Putex Sp. z o.o.<br>• Twoją historie otrzymanych<br>świadczeń ZFŚS – turystyka.<br>W przypadku problemów z<br>logowaniem lub błędu w danych<br>prosimy o pilny kontakt z<br>biurem CMC Putex. |

## Sprzedaż Oferty

| 1                                                                                                    | <b>2</b>                                                                                                    | <b>3</b>                                                                                                    | <b>4</b>                                                                                                    |
|----------------------------------------------------------------------------------------------------|----------------------------------------------------------------------------------------------------|----------------------------------------------------------------------------------------------------|----------------------------------------------------------------------------------------------------|
| Logowanie                                                                                                    | WYBIERZ KIERUNEK                                                                                             | POTWIERDZENIE                                                                                                    | FINALIZACJA                                                                                                    |
| Zaloguj się na stronie:<br>www.putex.pl/zapisy-online<br>PRACOWNIK:<br>Login: nr SAP (nr ewidencyjny)<br>Hasto: Kod SMS<br>EMERYT / RENCISTA:<br>Login: nr telefonu<br>Hasto: Kod SMS | Następnie:<br>• Wybierz interesujący Cię<br>obiekt<br>• Podaj termin wyjazdu<br>• Podaj ilość osób na wyjazd | System poinformuje Cię<br>automatycznie o złożonej<br>rezerwacji podając:<br>Nr rezerwacji, wybrany obiekt,<br>ilość uczestników, wybrany<br>termin i numer pokoju lub<br>zadeklarowany termin. | Oczekuj na <b>kontakt</b> pracownika<br>CMC Putex Sp. z o.o. w celu<br>finalizacji rezerwacji:<br>Zadeklarowany termin pobytu<br>będzie potwierdzony zgodnie<br>z dostępnością miejsc w<br>wybranym obiekcie.<br>Po potwierdzeniu rezerwacji<br>prosimy o przesłanie PIT-u na<br>adres:<br><b>zfss.putex@cmc.com</b><br>celem obliczenia progu<br>odpłatności wczasów<br>rodzinnych |